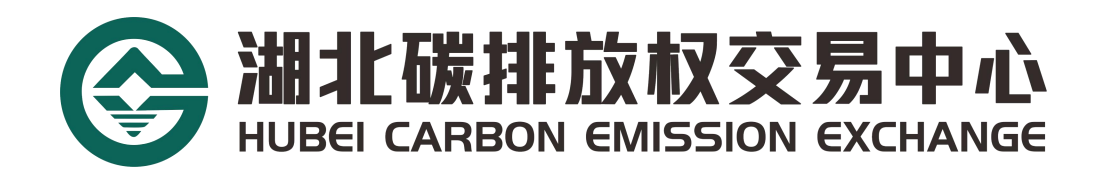

# 个人投资者开户操作指南

湖北碳排放权交易中心有限公司

2023 年版

| 1 -   |
|-------|
| - 2 - |
| - 4 - |
| - 6 - |
| 7 -   |
| 8 -   |
| · · · |

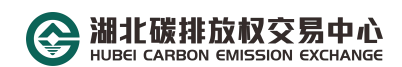

## 步骤一:资质审核

1、开户人员需持有证券、期货、碳交易等投资账户满一年,并发送近一年交易额大于或等于50万的资金交易流水截图至湖北碳排放权交易中心企业邮箱 hbtjs@hbets.cn。

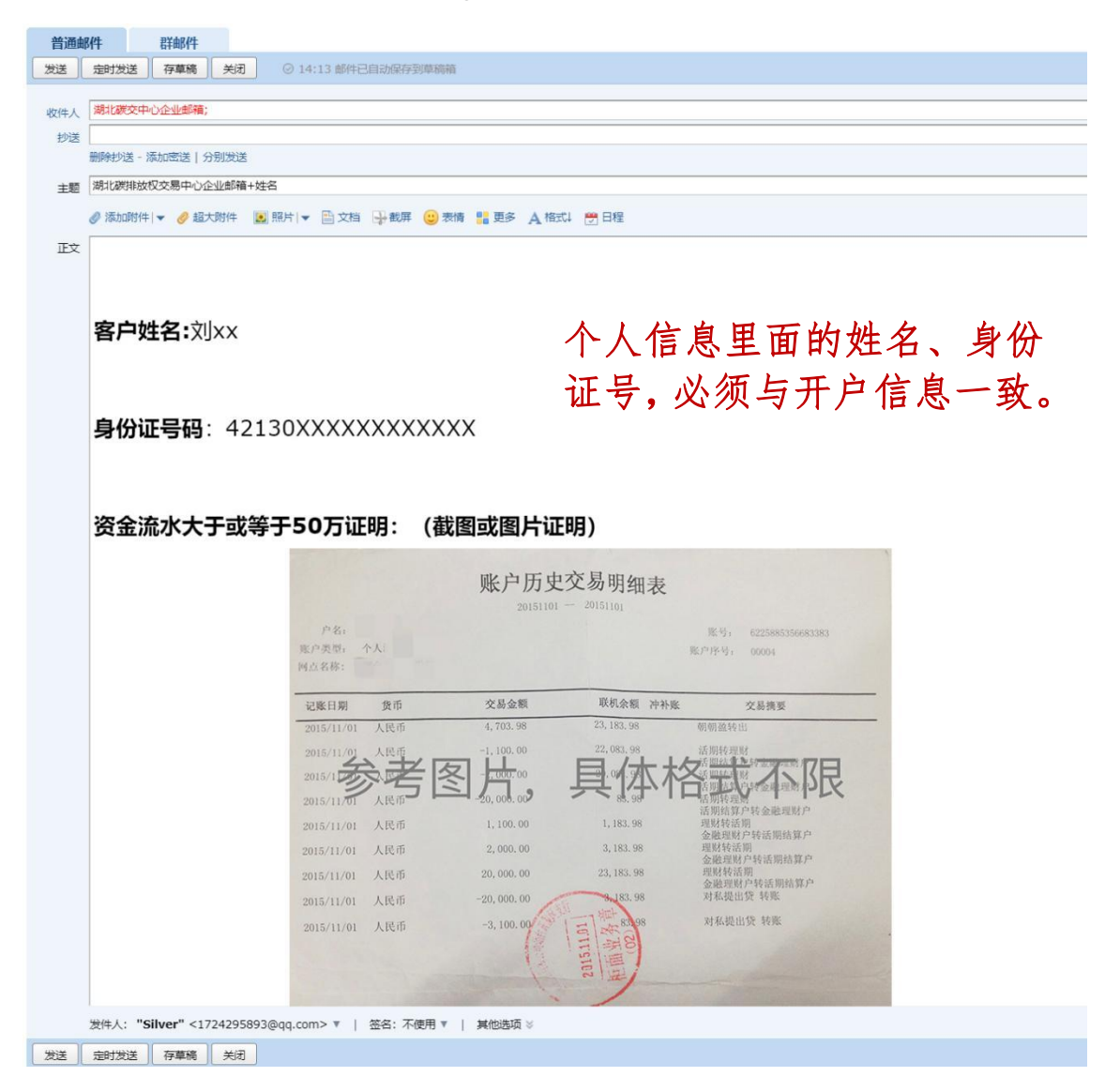

2、等待工作人员进行资格审核。

步骤二:入市测试

1、若审核通过,将收到邮箱 hbtjs@hbets.cn 的回复,邮件中会附 有《湖北碳市场投资者入市测试》的链接。

| 管理副 | <b>N件</b> 在开起件                                                                                                 |
|-----|----------------------------------------------------------------------------------------------------|
| 发送  | 题时发送 · 有華稿 · 关闭                                                                                                |
| 收件人 | 關化研究中心 <u>企业</u> 邮箱;                                                                                           |
| 抄送  | 副時が送 - 満山間送   分別決送                                                                                             |
| 主题  | 潮北國時餘权交易中心企业邮箱                                                                                                 |
|     | ◎添加的件  ▼ ● 超大的件 👿 照片  ▼ 副文档 🖓 載舞 🌐 要多 🗛 相志だ 🗒 日曜                                                               |
| 正文  | ● / 旦 次 下、 ▲ 問、 拒. 汪. 沢. + ※ ▲ >                                                                               |
|     |                                                                                                    |
|     | 经核查此个人用户资金流水已达标,请完成《湖北碳市场投资者入市测试》 https://ks.wjx.top/vm/t0BXjQN.aspx#,<br>完成后请及时提交(每个账户有3次答题机会)。 点击链接录入个人信息,开始 |

 2、点开链接完成相关信息录入(必填)后开始答题,并提交答题 结果。

注:1.个人信息中姓名、身份证号、手机号,必须与开户信息一致。

2.测试总分100分,60分通过,每个账户有3次答题机会,当 提交后成绩显示低于60分时,请退出当前页面,重新点击问卷链接,开始再次答题。

|                                   | 湖北碳市场投资者入市测试 |    |
|-----------------------------------|--------------|----|
| *您的姓名:                            |              |    |
| <u>*</u>                          | 必填项          |    |
|                                   |              |    |
|                                   |              |    |
| *基本信息:                            |              |    |
| *基本信息:<br>常住地 (省/<br>市):          |              | 必填 |
| *基本信息:<br>常住地 (省/<br>市):<br>身份证号: |              | 必填 |

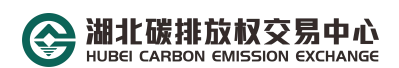

3、若测试通过,邮箱 hbtjs@hbets.cn 将回复"测试成绩合格",即 可登录湖北碳排放权交易中心官方网站 www.hbets.cn 进行网上开 户流程。

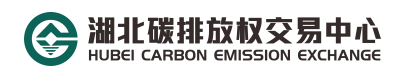

步骤三:网上开户

进入官网首页后,找到最右边的"快速通道",拉开菜单栏后点击"网上开户",进入网上开户界面;

| <b>官方网站</b><br>建设湖北双碳<br>服务 |     | 1 人亦指南                                              |
|-----------------------------|-----|-----------------------------------------------------|
| ▲ 建设湖北双碳<br>服务              |     |                                                     |
| 加方                          | 生态  | · ▲ 网上开户<br>通 通<br>● 金白田王の<br>● ■ 金白田王の<br>● ■ 金良啓安 |
|                             | 피왕ᄊ | HISKNUN                                             |

2. 选择"个人用户"项,并如实填写相关资料,检查无误后即可提交审核;

| < 个人用  |     | 🦜 企业用户 |
|--------|-----|--------|
|        | ~   |        |
| * 真实姓名 |     |        |
| *证件类型  | 身份证 | •      |
| *证件号码  |     |        |
| * 手机号  |     |        |
| * 验证码  |     | 发送输证码  |
|        | 下一步 |        |

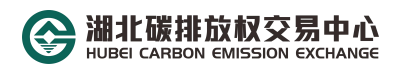

| 👤 个人用户                                   | 企业用户                                                   |
|------------------------------------------|--------------------------------------------------------|
|                                          |                                                        |
| * 用户名                                    |                                                        |
| *密码                                      |                                                        |
| * 确认密码                                   |                                                        |
|                                          |                                                        |
| 仅限jr                                     | * 上传身份证的件<br>g/jpeg/gif/png                            |
| ·                                        |                                                        |
|                                          | *上传资产证明附件                                              |
|                                          | 低于30万元的资产证明图片                                          |
| 联系地址                                     |                                                        |
| * 邮箱                                     |                                                        |
| ☑ 我完全                                    | <sup>選解并同意通考</sup> (入市协议书) 此处要点开"入市协议书", 点击同意后<br>才能勾选 |
| <ul> <li>✓ 我完全</li> <li>✓ 我完全</li> </ul> | ·理解并同意遵守《投资人须知》<br>·理解并同意遵守《风险揭示书》                     |
|                                          | 上一步 提交                                                 |
| _                                        |                                                        |

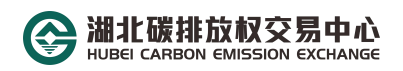

#### 步骤四:缴纳开户费

向湖北碳排放权交易中心指定银行账户缴纳200元人民币, 并将缴费凭证截图发送至企业邮箱 hbtjs@hbets.cn,即可完成网上 开户步骤。

汇款账户户名:湖北碳排放权交易中心有限公司

银行帐号: 600990580

开户行: 民生银行花桥支行

汇款备注: 个人开户费

|                          | 存華稿 关闭                           | @ 14:13                                      | W#BELDWA                                                                                                    | P30季時期                                                                                                    |                                                                                                    |                                                                                                    |                                                                                                    |
|--------------------------|----------------------------------|----------------------------------------------|----------------------------------------------------------------------------------------------------|----------------------------------------------------------------------------------------------------|----------------------------------------------------------------------------------------------------|----------------------------------------------------------------------------------------------------|----------------------------------------------------------------------------------------------------|
| Distance                 | en a callation.                  |                                              |                                                                                                    |                                                                                                    |                                                                                                    |                                                                                                    |                                                                                                    |
| 1951049000               | HADDENERIAM;                     |                                              |                                                                                                    |                                                                                                    |                                                                                                    |                                                                                                    |                                                                                                    |
| 1.<br>翻解抄送 - 添加席送   分别放送 |                                  |                                              |                                                                                                    |                                                                                                    |                                                                                                    |                                                                                                    |                                                                                                    |
| 湖北湖排                     | 放权交易中心企业部籍+姓4                    | 8                                            |                                                                                                    |                                                                                                    |                                                                                                    |                                                                                                    |                                                                                                    |
| A 12+000                 | 1/4   🕳 🥒 45 + 901/4 🗰           |                                              | ****                                                                                                    |                                                                                                    | e: 🗰 🖽                                                                                                    |                                                                                                    |                                                                                                    |
| ey records               |                                  | and the second                               | want of man                                                                                                    | A num of serv. Wines                                                                                                    | The second second second second second second second second second second second second second second second se                                                                                              |                                                                                                    |                                                                                                    |
|                          |                                  |                                              |                                                                                                    |                                                                                                    |                                                                                                    |                                                                                                    |                                                                                                    |
|                          |                                  |                                              |                                                                                                    |                                                                                                    |                                                                                                    |                                                                                                    |                                                                                                    |
| 安白                       |                                  |                                              |                                                                                                    |                                                                                                    |                                                                                                    |                                                                                                    |                                                                                                    |
| 8r                       |                                  |                                              |                                                                                                    |                                                                                                    |                                                                                                    |                                                                                                    |                                                                                                    |
|                          |                                  |                                              |                                                                                                    | ~ ~ /                                                                                                    | ん住自                                                                                                    | 田市                                                                                                    | 5的州夕 自                                                                                                    |
| Kernero                  |                                  |                                              |                                                                                                    | 17                                                                                                    | 一百万                                                                                                    | 、王二                                                                                                    | 山口江石、方                                                                                                    |
| 身份                       | <b>证号码:</b> 4213                 | 30XXX                                        | (XXXX)                                                                                                    | XXXXX AT F                                                                                                    | 1 N                                                                                                    | 価ト                                                                                                    | "工户台白                                                                                                    |
|                          |                                  |                                              |                                                                                                    | THE                                                                                                    | 〒,公                                                                                                    | 汊气                                                                                                    | 1776总一                                                                                                    |
|                          |                                  |                                              |                                                                                                    |                                                                                                    |                                                                                                    |                                                                                                    |                                                                                                    |
| 向中                       | 心指定银行                            | <b>米白缴</b>                                   | 纳 200                                                                                                    | 元人民币证明                                                                                                    | · (截图)                                                                                                    | 成去证明                                                                                                    | 目)                                                                                                    |
| 1-3-1                    | 问中心指走银行赋户缴纳 200 元人氏巾证明: (截图或者证明) |                                              |                                                                                                    |                                                                                                    |                                                                                                    |                                                                                                    |                                                                                                    |
|                          |                                  |                                              |                                                                                                    |                                                                                                    | L                                                                                                    |                                                                                                    | And serve data                                                                                                    |
|                          |                                  |                                              |                                                                                                    | 中国」                                                                                                    | L商银行                                                                                                    | 网上银行电                                                                                                    | 学話单                                                                                                    |
|                          |                                  | 17124                                        | 4 Ph 0030                                                                                                    | 甲国」                                                                                                    | L商银行                                                                                                    | 网上银行电                                                                                                    | 子詞单                                                                                                    |
|                          |                                  | 1712.0                                       | 4 Ph 0030                                                                                                    | 甲国」<br>3581-3012-1100<br>「西丹泉游亚有旅会司                                                                                                    | L商银行                                                                                                    | 网上银行电<br>户 名                                                                                                    | 子前单<br>河池市红十字会                                                                                                    |
|                          |                                  | 1子锅車<br>付款                                   | 41所 0030<br>户 名<br>曜 号                                                                                                    | 甲国」<br>3581-3012-1169<br>广州升泉前业有限公司<br>21134850019300034316                                                                                                    | L 荷银行                                                                                                    | 用上銀行电<br>户 名<br>服 号                                                                                                    | 子前单<br>河池市位十字会<br>1114818025300172026                                                                                                    |
|                          |                                  | 1710.0                                       | <b>分野。 0030</b><br>か 名<br>種 号<br>用介配行                                                                                                    | 中国」<br>3581-3012-1160<br>广西丹泉街业有能公司<br>21114850019300034316<br>工行商丹县支行                                                                                                    | L 荷银行                                                                                                    | 用上银行电<br>户 名<br>账 号<br>开户银行                                                                                                    | 子前单<br>河流市在十学会<br>111461002/5300172026<br>工行1-商門执分行表业能                                                                                                    |
|                          |                                  | 行战争                                          |                                                                                                    | 甲国」<br>3581-3012-1160<br>广西开泉市业有限公司<br>2114850019300034316<br>工行南丹县支行<br>早1,000,000.00元                                                                                                    |                                                                                                    | <ul> <li>門上銀行地</li> <li>户 名</li> <li>旅 号</li> <li>         开户銀行</li> <li>         載(大写)     </li> </ul>                                                                                                    | 子前单<br>同造市红十字会<br>1114610025300172026<br>工行广商网络分行表业能<br>人民币 查信方元要                                                                                                    |
|                          |                                  | 2子級#<br>[(]]](]<br>人                         | <b>号時、0030</b><br><u>ア</u> 名<br>唯 号<br>并介紹行<br>金 額<br>摘 要                                                                                                    | 中国」<br>3581-3012-1100<br>广州开泉游业有限设词<br>2114850019300034316<br>上行南开县支行<br>早1,000,000.00元<br>专项指導款                                                                                                    |                                                                                                    | 同上銀行电<br>户 名<br>账 号<br>开户银行<br>額(大写)<br>(产品)种类                                                                                                    | 子前单<br>同志市红十学会<br>11149102/5300172025<br>工行厂商同执分行营业部<br>人民币 查信万元整<br>同城49案                                                                                                    |
|                          |                                  | 1子税单<br>八                                    | 9 時、0030<br>户 名<br>唯 号<br>并产低行<br>金 額<br>間 夏<br>用 達                                                                                                    | 中国」<br>5581-3012-1100<br>广州开京游业有限公司<br>2114850019300034316<br>上行南开居支行<br>至1,000,000.00元<br>专项指導款                                                                                                    |                                                                                                    | 阿上銀行电<br>户 名<br>账 号<br>开户银行<br>碼 (大写)<br>(产品)种类                                                                                                    | 子前单<br>同造市红十学会<br>1114810225300172026<br>工行广西向他分行营业部<br>人民币 盘信方元整<br>同碱转度                                                                                                    |
|                          |                                  | 1784<br>1180<br>1                            | 9時,0030<br>戸 名<br>旺 号<br>并产報行<br>金 額<br>用 違<br>最適本号                                                                                                    | 中国」<br>5581-3012-1100<br>广州开泉游业有限设词<br>2114850019300034316<br>上行南开居支行<br>至1,000,000.00元<br>专设指導款<br>29501841<br>[2950                                                                                                    |                                                                                                    | 同上银行电 户 名 账 号 开户银行 新(大写) (产品) 种类 时间数                                                                                                    | 子前单<br>河池市红十字会<br>1114810229300172026<br>工行广西河池分行营业部<br>人民币 盘俗方元整<br>同城将账<br>2020-02-02-17,06. 38,935847                                                                                                    |
|                          |                                  | 宇経単                                          | 93時,0030<br>た 名<br>戦 号<br>并介昭行<br>金 祭<br>間 違<br>最満成<br>あ<br>進水号                                                                                                    | 中国」<br>5581-3012-1109<br>ドバドイタ防止有限公司<br>2114850019300034316<br>上行南行甚支行<br>至1,000,000.00元<br>を提指電数<br>29501841<br>憲法、新聞短収供用者                                                                                                    | 上荷银行 後点 人 金 立 秀                                                                                                    | 阿上银行电<br>户 名<br>账 号<br>开户银行<br>職(大写)<br>(产品)种类<br>时间数<br>专编号:10(2)                                                                                                    | 子前单<br>可造市红十字会<br>打114510225300172026<br>工行广西向估分行营业端<br>人民币 金信万元整<br>网域转变<br>2020-02-02-17,06.38,935847<br>143702588 復                                                                                                    |
|                          |                                  | 17税単                                         | 9月6,0000<br>户 名<br>电 号<br>开户电行<br>高度<br>资源<br>高級水利                                                                                                    | 中国」<br>5581-3012-1109<br>广州开泉游业有限公司<br>2114850019300034316<br>上行南开居支行<br>至1,000,000.00元<br>专设貨幣款<br>29501841<br>憲法<br>素子畫注:新型冠状病毒等<br>文人:mis2.e.2314<br>曲時提及人n455.e.2314                                                                                                    | 上商银行                                                                                                    | 阿上田行也<br>か 名<br>来 号<br>开户取行<br>載(大局)<br>神景<br>时回数<br>や編号 Hope」                                                                                                    | 子語単<br>可応車在十字会<br>1114810229300172026<br>工行に香門他分行表並能<br>人民事 金布方え整<br>同編将施<br>2020-02-02-17.08.38.935847<br>443702588 複                                                                                                    |
|                          |                                  | 2子級単                                         | <b>9時、0000</b><br>戸 8<br>座 9<br>开小低行<br>金 数<br>置<br>道<br>流<br>大<br>の<br>の<br>の<br>の<br>の<br>の<br>の<br>の<br>の<br>の<br>の<br>の<br>の                                                                                                    | 中国」<br>5581-3012-1100<br>广州开泉游业有限会司<br>2114850019100034316<br>上行南丹县支行<br>早1,000,000.00元<br>专设捐赠款<br>29501841<br>憲件<br>憲件<br>憲任: 監督冠状病毒等<br>交人::m522.c.2114<br>繼續援权人::m523.c.2114                                                                                                    | 上商银行                                                                                                    | 阿上银行电                                                                                                    | 子語単<br>可応車在十字会<br>1114810029300172026<br>工行に高向流分行営业部<br>人民市 金句万え整<br>同編将施<br>2020-02-02-17.08.38.635847<br>443702588 複                                                                                                    |
|                          |                                  | 1760年                                        | 与所 0000<br>户 8<br>星 9<br>开介配行<br>金 照 型<br>道<br>成<br>大<br>の<br>の<br>の<br>の<br>の<br>の<br>の<br>の<br>の<br>の<br>の<br>の<br>の                                                                                                    | 中国」<br>5581-3012-1100<br>广州开京市业有限会司<br>2114850019300034316<br>上行南丹晋支行<br>早1,000,000,00元<br>专设新聞款<br>29501841<br>憲度:<br>素子<br>支子<br>29501841<br>憲度:<br>素子<br>表示<br>29501841<br>憲度:<br>素子<br>表示<br>29501841<br>憲度:<br>素子<br>表示<br>29501841<br>憲度:<br>素子<br>表示<br>29501841<br>憲度:<br>素子<br>表示<br>29501841<br>憲度:<br>素子<br>表示<br>29501841<br>憲度:<br>素子<br>表示<br>29501841<br>憲度:<br>第二<br>29501841<br>憲度:<br>29501841<br>憲度:<br>29501841<br>憲度:<br>29501841<br>憲度:<br>29501841<br>憲度:<br>29501841<br>憲度:<br>29501841<br>憲度:<br>29501841<br>憲度:<br>29501841<br>憲度:<br>29501841<br>憲度:<br>29501841<br>憲長:<br>29501841<br>憲長:<br>29501841<br>王子<br>2950184<br>王子<br>2950184<br>王子<br>2950184<br>王子<br>2950184<br>王子<br>2950184<br>王子<br>2950184<br>王子<br>2950184<br>王子<br>2950184<br>王子<br>2950184<br>王子<br>2950184<br>王子<br>2950184<br>王子<br>2950184<br>王子<br>2950184<br>王子<br>2950184<br>王子<br>2950185<br>王子<br>2950185<br>2950185<br>29501855<br>2950185<br>2950185<br>29501855<br>29501855<br>29501855<br>29501855 | 上南银行                                                                                                    | 阿上银行电                                                                                                    | 子語単<br>引進車任十字会<br>1114810029300172026<br>工行作高可能分行営业部<br>人民申 金句万え整<br>同編将施<br>2020-02-02-17.08.38 935847<br>443702588 複<br>■1000000000000000000000000000000000000                                                                                                    |
|                          |                                  | 1760年                                        | 9時、90300<br>ア 名 号<br>用 の 日<br>市 の 日<br>市 一<br>市 一<br>市 一<br>市 一<br>市 一<br>市<br>市<br>市<br>市<br>市<br>市<br>名<br>号<br>市<br>市<br>名<br>号<br>号<br>一<br>市<br>名<br>号<br>号<br>一<br>市<br>子<br>名<br>号<br>号<br>一<br>市<br>子<br>名<br>号<br>号<br>一<br>市<br>子<br>名<br>号<br>号<br>一<br>市<br>子<br>の<br>名<br>号<br>号<br>一<br>市<br>子<br>の<br>日<br>二<br>の<br>5<br>一<br>二<br>号<br>一<br>二<br>の<br>5<br>一<br>の<br>5<br>一<br>の<br>3<br>つ<br>の<br>5<br>一<br>の<br>日<br>二<br>の<br>日<br>二<br>の<br>日<br>二<br>の<br>日<br>二<br>の<br>の<br>の<br>の<br>日<br>の<br>の<br>の<br>の | 中国」<br>5581-3012-1160<br>广西开泉市业有限会词<br>2114855019300034316<br>工行商丹县支行<br>¥1,000,000.00元<br>考現新聞款<br>29501841<br>鉴定書、約型現代病毒<br>定人:mIS2.e.3114<br>曲接提仪人:nd53.e.3144<br>输送服務、PeQAMBR+1ng37<br>08550<br>6                                                                                                    | L 荷 银行<br>位就<br>人<br>空<br>空<br>一<br>57投专项制略数 借<br>57投专项制略数 借<br>57投专项制称数 借<br>57日<br>57日<br>57日<br>57日<br>57日<br>57日<br>57日<br>57日                                                                           | 阿上银行电<br>产 名<br>账 号<br>开户银行<br>(产品)种类<br>时间数<br>令编号 100%                                                                                                    | 子語単<br>引進車在十字会<br>1114810029300172026<br>工作で高可能分析表並能<br>人民申 金句万え整<br>同編将施<br>2020-02-07-08.38 4835847<br>443702588 複<br>記載4835847<br>443702588 複<br>記載4835847                                                                                                    |
|                          |                                  | 17税単 (12) (11) (12) (12) (12) (12) (12) (12) | 9時、90300<br>戸 名 号<br>再介配行<br>単 号<br>再介配行<br>単 号<br>単 号<br>単 号<br>単 号<br>単 号<br>単 号<br>単 号<br>単 号                                                                                                    | 中国」<br>5581-3012-1160<br>广西开放业有限会词<br>2114855019300034316<br>工行商开放支行<br>¥1,000,000.00元<br>专项新導款<br>29501841<br>整定合意注、新型冠状病毒<br>定人:m852.c.2114<br>動使提明、Pr@AMB2+1m275<br>G8500<br>5<br>5<br>5<br>5<br>5<br>5<br>5<br>5<br>5                                                                                                    | 上南银行<br>《<br>《<br>《<br>》<br>《<br>》<br>《<br>》<br>《<br>》<br>《<br>》<br>《<br>》<br>《<br>》<br>《<br>》<br>《<br>》<br>《<br>》<br>《<br>》<br>《<br>》<br>《<br>》<br>》<br>》<br>》<br>》<br>》<br>》<br>》<br>》<br>》<br>》<br>》<br>》 | 阿上银行电 产 名 第 号 第 号< | 子語単<br>引進車任十字会<br>1114810029300172026<br>工行で高用池分行雲並部<br>人民申 金句万え整<br>開編将施<br>2020-02-07-08.38 4835847<br>483702588 複<br>正定電日数<br>2020-02-17.08.38 4835847<br>483702588 複<br>正定電日数<br>2020年の日<br>17年11歳<br>2020年の日<br>17年11歳<br>2020年の日<br>17年11歳<br>2020年の日<br>17年11歳<br>2020年の日<br>17年11歳<br>2020年の日<br>17年11歳<br>2020年の日<br>17年11歳<br>17年11歳<br>17年11<br>17年111<br>17年11<br>17年11<br>17年111<br>17年111<br>17年111<br>17年111<br>17年111<br>17年111<br>17年111<br>17年111<br>17年111<br>17年111<br>17年111<br>17年111<br>17年111<br>17年111<br>17年111<br>17年111<br>17年111<br>17年111<br>17年111<br>17年111<br>17年111<br>17年111<br>17年111<br>17年111<br>17年111<br>17年111<br>17年111<br>17年111<br>17年111 |
|                          |                                  | 1日本 日本 日本 日本 日本 日本 日本 日本 日本 日本 日本 日本 日本 日    | 9時,00000<br>№ 8<br>極 9<br>所介低行<br>金 照<br>照<br>照<br>照<br>点<br>本<br>物<br>の<br>の<br>の<br>の<br>の<br>の<br>の<br>の<br>の<br>の<br>の<br>の<br>の                                                                                                    | 中国」<br>5581-3012-1160<br>广西开放业有限会项<br>2114550019300004316<br>工行商开放业行<br>学校新增款<br>29501841<br>當定時、学校和增款<br>29501841<br>當定時、PeQAAIBr+1ng27<br>Q8500<br>5<br>29500<br>5<br>29500<br>5<br>5<br>29500<br>5<br>5<br>5<br>5<br>5<br>5<br>5<br>5<br>5                                                                                                    | 上荷银行<br>在<br>在<br>在<br>成<br>成<br>点<br>一<br>一<br>一<br>一<br>一<br>一<br>一<br>一<br>一<br>一<br>一<br>一<br>一                                                                                                    | 阿上位行电<br>产 名<br>账 号<br>所产级行<br>(产品)种页<br>时间数<br>令编号 30023                                                                                                    | 子語単<br>対法:  在十字会<br>  11461-002/5300172026<br>工行[11:  6月代分行変更能<br>人民本 金句方元整<br>  編将地<br>2020-02-02-17.06.38.935847<br>43702588 複<br>  記載日期   2020年92月10日<br>  日間  日間  2020年92月10日                                                                                                    |
| Wett A 1                 | <b>"€ihuer"</b> ≤173430€00744    | 1日本 日本 日本 日本 日本 日本 日本 日本 日本 日本 日本 日本 日本 日    | 9時,0000<br>戸 名<br>座 号<br>所介低行<br>全 限<br>西 変<br>用 道<br>水号<br>素<br>一<br>二<br>の<br>の<br>の<br>の<br>の<br>の<br>の<br>の<br>の<br>の<br>の<br>の<br>の                                                                                                    | 中国」<br>5581-3012-1160<br>广州开放前业有单公司<br>2114550019300004316<br>工行前开放支行<br>¥1,000,000,00元<br>专项指導数<br>29501841<br>参理: 新型规化供需<br>29501841<br>参理: 新型规化供需<br>29501841<br>参理: 新型规化供需<br>29501841<br>参理: 新型规化供需<br>29501841<br>参理: 新型规化供需<br>29501841<br>参理: 新型规化供需<br>29501841<br>参理: 新型规化供需<br>29501841<br>参理: 新型规化供需<br>29501841<br>参理: 新型规化供需<br>29501842<br>29501842<br>29501843<br>29501843                                                                                                    | 上南银行<br>                                                                                                    | 阿上田行也<br>产 名<br>座 号<br>所介級行<br>(介品) 神ਤ<br>対同数<br>令编号 100%<br>進行領単数:<br>進行領単数:                                                                                                    | 子語単<br>可造車(五十字会<br>1711年1902/5300172026<br>工行(二高两他分行表並能<br>人民本 金句方元整<br>両城特策<br>2020-00-00-17.06.38.435847<br>43702588 推<br>正定正正正<br>正定正正正<br>正定正正正<br>正定正正正<br>正定正正正<br>正正正正正<br>正正正正正<br>正正正正正<br>正正正正正<br>正正正正正<br>正正正正正<br>正正正正正<br>正正正正正<br>正正正正正<br>正正正正正<br>正正正正正<br>正正正正正<br>正正正正正<br>正正正正正<br>正正正正正<br>正正正正正<br>正正正正正<br>正正正正正<br>正正正正正<br>正正正正正<br>正正正正正<br>正正正正<br>正正正正<br>正正正正<br>正正正正<br>正正正正<br>正正正正正<br>正正正正<br>正正正正<br>正正正正<br>正正正正<br>正正正正<br>正正正正<br>正正正正<br>正正正正<br>正正正正<br>正正正正<br>正正正正<br>正正正正<br>正正正正<br>正正正正<br>正正正正<br>正正正正<br>正正正正<br>正正正正正<br>正正正正<br>正正正正<br>正正正正<br>正正正正<br>正正正正正<br>正正正正正<br>正正正正正<br>正正正正正<br>正正正正正<br>正正正正正<br>正正正正正<br>正正正正正<br>正正正正正<br>正正正正正<br>正正正正正正                                                                                                    |

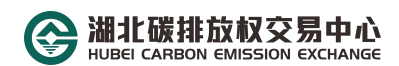

### 步骤五:获得交易账号

查收邮件,获取账号专属席位号/交易账号,签约绑卡、出入 金流程等相关资料,下载相关资料完成签约绑卡等相关操作步骤。

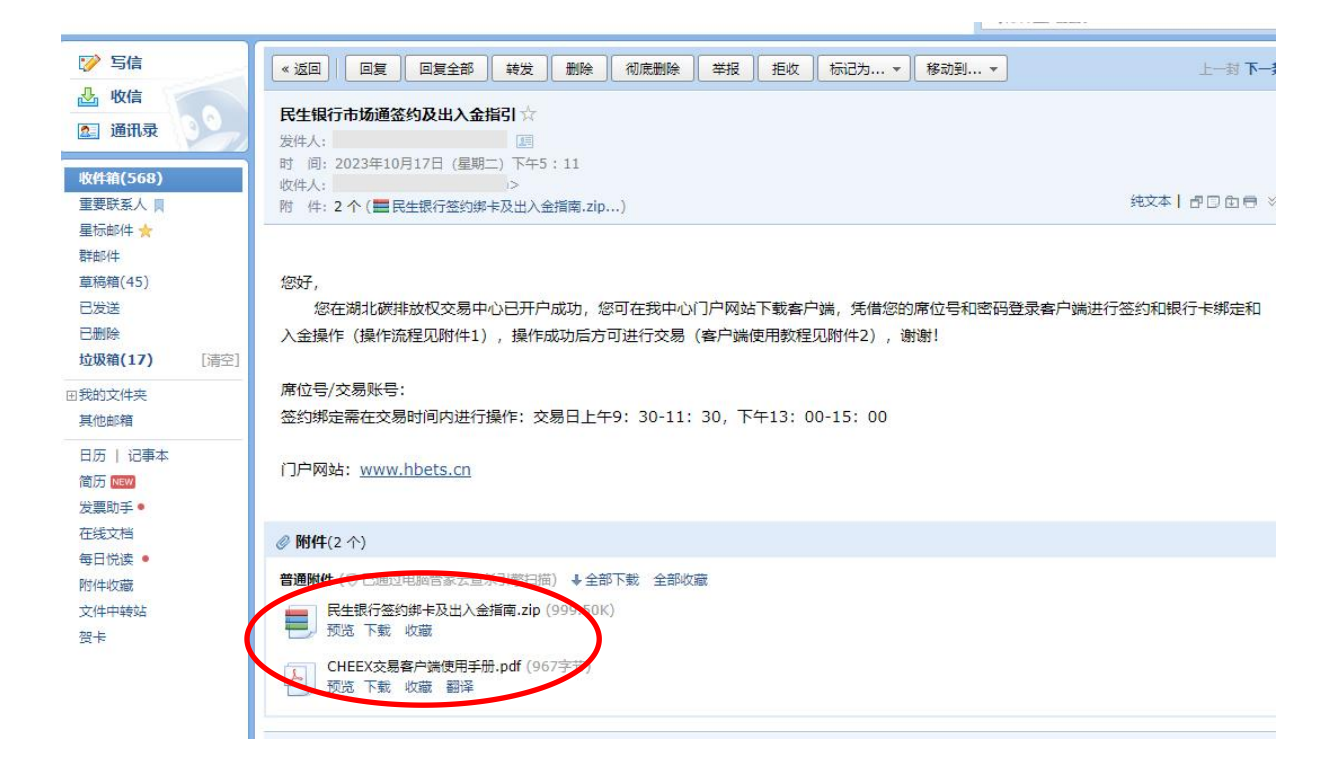

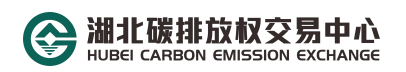

## 步骤六:下载客户端

恭喜您完成所有操作步骤,请登录中心官方网站 www.hbets.cn进入官网首页,找到最右侧的"快速通道",拉开菜 单栏后点击"客户端下载",下载相应客户端;

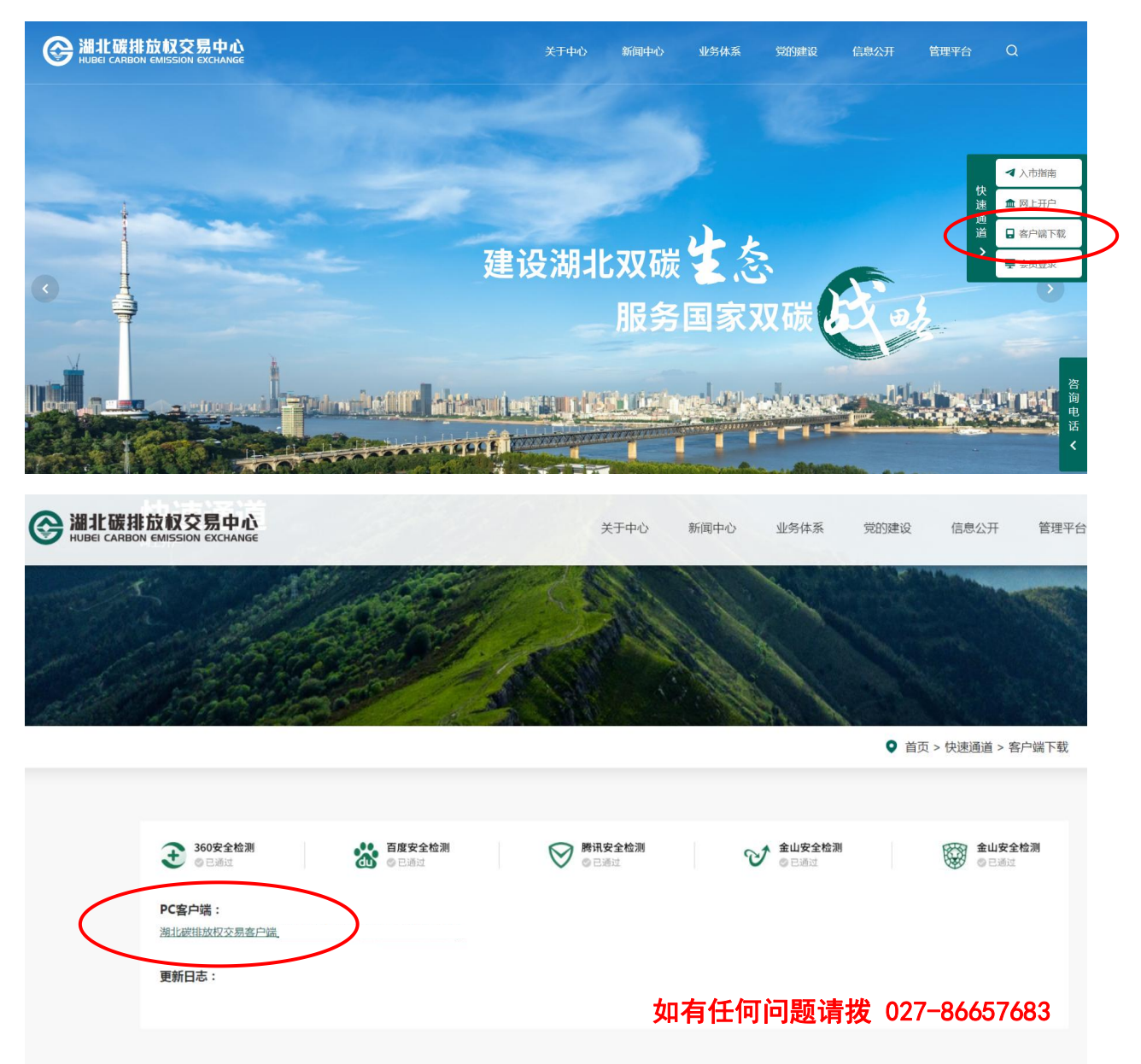

谨防诈骗提示: www.hbets.cn 为湖北碳排放权交易中心官方网站, hbtjs@hbets.cn 为湖北碳排放权交易中心开户指定邮箱,请勿轻信任何冒 用湖北碳排放权交易中心名义发来的邮件,勿点击任何非官方指定邮箱发 来的链接,如因您的不当行为造成任何损失,湖北碳排放权交易中心不承 担任何责任。

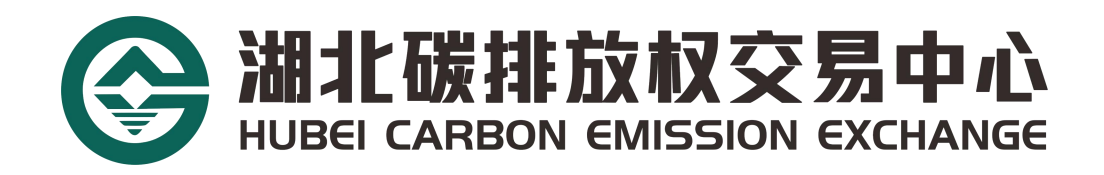

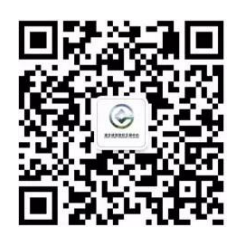

地址: 武汉市武昌区青鱼嘴地铁站中碳登大厦 21 楼

电话: 400-870-8730

邮箱: hbtjs@hbets.cn